Sheet1

| Author:       | Virtusa Corp. |  |  |  |  |
|---------------|---------------|--|--|--|--|
|               |               |  |  |  |  |
| Date Created: | 31/03/2010    |  |  |  |  |
| Last Updated: | 31/03/2010    |  |  |  |  |
| Version:      | v1.01         |  |  |  |  |
| Components:   | OLPC Screen   |  |  |  |  |
| Comments:     |               |  |  |  |  |
|               |               |  |  |  |  |

| Test Cases<br>Summary |  |
|-----------------------|--|
| Total Executed        |  |
| Pass                  |  |
| Fail                  |  |
| On Hold               |  |
| Not Executed          |  |
| Not Applicable        |  |

| Test Case ID                                | Category       | Feature<br>Description                             | Prerequisite                                                    | Test<br>Description                                                                                                    | Input Data | Expected Result                                                                             | Number Of TC combination | Actual Result | Defect Id |
|---------------------------------------------|----------------|----------------------------------------------------|-----------------------------------------------------------------|----------------------------------------------------------------------------------------------------|------------|---------------------------------------------------------------------------------------------|--------------------------|---------------|-----------|
| 1. Verify the screen while booting the OLPC |                |                                                    |                                                                 |                                                                                                    |            |                                                                                             |                          |               |           |
| SCR.P.1.1                                   | UI             | Verify the screen<br>while booting the<br>OLPC.    | The OLPC is<br>power off mode.                                  | <ol> <li>start the laptop<br/>by pressing the<br/>power button.</li> <li>verify that the<br/>activity lcons is<br/>displayed</li> </ol>                                        |            | 1.Followed by<br>booting<br>animation user<br>should be able to<br>see following<br>things, | 1                        |               |           |
|                                             |                |                                                    |                                                                 |                                                                                                    |            | - XO icon,                                                                                  |                          |               |           |
|                                             |                |                                                    |                                                                 |                                                                                                    |            | - ring of do                                                                                |                          |               |           |
| 2.Verify the scr                            | een Brightness |                                                    |                                                                 | •                                                                                                    |            |                                                                                             |                          |               |           |
| SCR.P2.1                                    | UI             | Verify the screen<br>switch to<br>Reflective mode. | The OLPC is<br>power on and<br>activity icons are<br>display.   | 1. press the<br>"lower<br>brightness"<br>button repeatedly<br>until the backlight<br>is turned off.<br>(That button will<br>be on right side<br>top corner in the<br>keyboard) |            | backlight should<br>be turned off.                                                          | 1                        |               |           |
| SCR.P2.2                                    | UI             | Verify the screen<br>switch to Color<br>mode.      | The OLPC is<br>power on and<br>activity icons are<br>displayed. | 1.press the<br>"increase<br>brightness"<br>button to turn the<br>backlight on<br>(That button will<br>be on right side<br>top corner in the<br>keyboard)                       |            | backlight should<br>be turned on.                                                           | 1                        |               |           |

## Sheet1

| 3.Verify the Frame on the screen |                              |                                                                            |                                                                 |                                                                                                    |  |                                                                                                    |   |  |  |
|----------------------------------|------------------------------|----------------------------------------------------------------------------|-----------------------------------------------------------------|----------------------------------------------------------------------------------------------------|--|----------------------------------------------------------------------------------------------------|---|--|--|
| SCR.P3.1                         | UI                           | Verify getting a<br>frame on the<br>screen by<br>pressing the<br>frame key | The OLPC is<br>power on and<br>activity icons are<br>displayed. | 1. Press the<br>Frame key<br>2. wait one or<br>two seconds<br>3.Then again<br>press the Frame<br>key |  | 01. The screen<br>should display<br>the follwing,<br>-The Frame is<br>the black border<br>around the<br>screen<br>-It should holds<br>the Activity<br>taskbar<br>-Clipboard<br>-Wireless/Mesh<br>connections<br>-Battery level -<br>USB (Optional) | 1 |  |  |
|                                  | 4.Verify the Screen Rotation |                                                                            |                                                                 |                                                                                                    |  |                                                                                                    |   |  |  |
| SCR.P4.1                         | FUN                          | Verify the Screen<br>Rotation function                                     | The OLPC is<br>power on and<br>activity icons are<br>displayed. | 1. Press the<br>Screen rotate<br>button                                                              |  | Displayed screen<br>should rotate<br>90degree                                                                                                    | 1 |  |  |